Wie downloade ich die Fotos vom Abschlussjahrgang Klasse 10?

- 1. Aufruf der Schulhomepage: <u>https://robert-jungk.de</u>
- 2. Aufruf der Rubrik "Infos für Dich"  $\rightarrow$  Downloads
- 3. Auswahl der Klasse, dann folgt der Download als "Zip" Datei
- 4. Entpacken oder öffnen der Datei mit dem Passwort, das ihr von euren Klassenlehrer/innen bekommen habt.
- 5. Über schöne Fotos freuen.

## Hinweise

Am besten funktioniert der Download via Laptop oder Computer, da Windows oder Apple die Dateien kennen und diese ohne Probleme entpacken/öffnen können.

Für Smartphone- User:

Android: Sollte die Datei nicht zu öffnen sein, sollte eine App installiert werden, die dies möglich macht, wie beispielsweise "RAR", "ZArchiver" oder "Zip Extractor".

IOS (Apple): Sollte die Datei nicht zu öffnen sein, sollte eine App installiert werden, die dies möglich macht, wie beispielsweise "WinZip" oder "iZip".

Sollte es wirklich nicht funktionieren und das Internet bzw. Google können auch nicht helfen, kann eine Mail an <u>s.wonneberger@rjge.de</u> helfen. Die Beantwortung kann allerdings ein wenig dauern.